# Managing Inventory

# In this chapter:

Inventory Alerts Viewing Inventory Adding New Inventory Updating Inventory Returning or Destroying Expired Inventory Selecting Inventory Transactions Viewing Inventory Transactions Submitting Inventory Counts

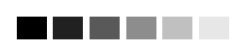

If you are an Administrator, Administrator + Data Exchange or Inventory Control user, the inventory alerts screen will also be displayed on the GRITS Home Page.

Expired public vaccines are to be marked as returned using the Show Inventory screen. Expired private vaccines are to be marked as destroyed or returned through proper channels using the Show Inventory screen.

# **Inventory Alerts**

The Inventory Alerts screen is displayed when you click on Manage Inventory under Inventory on the menu panel. There are five different inventory alerts.

- 'Inventory Transfer Notifications': this alert displays pending transfers for all sites within your organization (outbound transfers that are 'On Hold' or 'Shipped' and inbound transfers that are 'Pending Receipt'). Once the transfer is complete (accepted by the receiving site), it will no longer appear in the alerts. Refer to the 'Managing Inventory Transfers' chapter for more information.
- 'Expired Inventory with Remaining Doses on Hand': this alert displays expired inventory with remaining 'Doses On Hand' greater than zero. To remove lots from this alert, the expired doses need to be marked as returned or destroyed using on the Show Inventory screen. Refer to the 'Returning and Destroying Expired Vaccines' section of this chapter for more information.
- 3. 'Please take a physical count of inventory and enter it into GRITS': this alert displays any sites that are due to enter an inventory count and the date the count is due. The alert will only appear if the inventory count is due in the next five days or if the count is overdue. To remove this alert, you need to submit an inventory count on the Submit Inventory Count screen. Refer to the 'Submitting Inventory Counts' section of this chapter for more information.
- 4. 'Active Inventory that is Going to Expire': this alert displays any inventory within the organization that is going to expire in the next ninety days or less.
- 5. 'Inventory that is Running Low': this alert displays any inventory within the organization that is running low (ten doses or less).

# **Viewing Inventory**

To view the vaccine inventory at a particular site, follow these steps:

- 1. Click on Manage Inventory under the Inventory section of the menu panel.
- 2. At the Inventory Alerts screen, press Show Inventory
- 3. The inventory table shown by default will list active vaccines from one site within the organization. Following is a description of inventory options available:
  - Active: Select the 'Active' option to view only those vaccine lots that have valid (non-expired) doses remaining in the site's inventory. This is the inventory that is available for usage on the manage immunization screen.
  - Inactive: Select the 'Inactive' option to view only those vaccine lots that do not have any doses remaining in inventory or that were set to inactive by a user. Inactive vaccine lots that have expired are only viewable when the Expired radio button is selected.
  - Non-Expired: Select the 'Non-Expired' option to view any active or inactive inventory that has not yet expired.
  - Expired: Select the 'Expired' option to view any inventory that has expired. Expired vaccine is automatically set to inactive by the system the day after the expiration date.
- 4. To view inventory for a different site within your organization, select the site name from the Site pick list.
- 5. To view Inactive, Non-expired or Expired vaccine, click on the appropriate radio button.

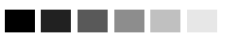

All inventory transferred to your site from another site in the registry will be added as active. Refer to the Manage Transfer chapter for more information on inventory transfers.

Inactive vaccines

are shown in red type. A vaccine may be inactive for a number of reasons: the vaccine lot number doesn't have any doses remaining in inventory, the vaccine lot has expired, or the vaccine lot has set to inactive by a user.

#### 

Vaccines on the Show Inventory screen that are highlighted in pink will expire within 90 days.

| Manage Inventory                            |                   |
|---------------------------------------------|-------------------|
| Add Inventory for Site (PARK STREET CLINIC) | Add Inventory     |
| Count Physical Inventory for Selected Site  | Count Inventory   |
| Modify Doses on Hand for Selected Site      | Modify Quantity   |
| Show Transactions for Site                  | Show Transactions |
| Return to the Previous Screen               | Cancel            |

| Site:  | PARK STREET CLINIC       | Show 💿 Active 🔿 Ir | nactive C Non-Ex | pired OE: | xpired |                              |
|--------|--------------------------|--------------------|------------------|-----------|--------|------------------------------|
| Select | Trade Name               | Lot Number         | Doses on Hand    | Active    | Public | Exp Date                     |
|        | <u>Comvax</u>            | MHH555             | 5                | Υ         | Y      | 01/01/2005                   |
|        | Engerix-B Peds           | M888               | 50               | Y         | Y      | 04/30/2004                   |
|        | Fluzone 6-35 Months      | FLU555             | 5                | Y         | N      | 03/31/2005                   |
|        | Fluzone 6-35 Months      | FLU123             | 21               | Y         | Y      | 08/01/2005                   |
|        | Infanrix                 | GSK888             | 7.5              | Υ         | N      | 12/31/2006                   |
|        | MMR II                   | MMR38              | 4                | Y         | N      | 06/01/2004                   |
|        | <u>Varivax</u>           | M555               | 19               | Υ         | Y      | 07 <i>/</i> 01 <i>/</i> 2004 |
|        | <u>MMR II</u><br>Varivax | MMR38<br>M555      | 4<br>19          | Y<br>Y    | N<br>Y | 06/01/200<br>07/01/200       |

Highlighted rows are set to expire soon...

6. The following is an explanation of the columns in the inventory table:

| Select:        | A mark in this checkbox allows you to modify the guantity of the selected vaccine.                                                                                                    |
|----------------|----------------------------------------------------------------------------------------------------|
| Trade Name:    | This column lists the vaccine's trade name.                                                                                                    |
| Lot Number:    | This column lists the lot number of the vaccine.                                                                                                    |
| Doses On Hand: | This column lists the number of doses remaining in the site's inventory.                                                                                                    |
| Active:        | A "Y" in this column indicates the inventory is active<br>(available for use). An "N" indicates the vaccine is<br>inactive (unavailable for use because either the<br>vaccine lot does not have any doses remaining in<br>inventory, the vaccine lot has expired or the vaccine<br>lot was set to inactive by a user). Inactive vaccines<br>are shown in red type. |
| Public:        | A "Y" in this column indicates the vaccine was state-supplied. An "N" indicates that the vaccine was privately purchased.                                                                                                    |
| Exp Date:      | This column gives the vaccine's expiration date.<br>Vaccines that will expire in ninety days or less are<br>highlighted in pink.                                                                                                    |

# Printing Inventory

To print out a list of inventory at a particular site, follow these steps:

1. Follow Steps 1-3 under Viewing Inventory.

- 2. Do one of the following:
  - Choose <u>File</u>, then <u>Print</u>, from your browser's menu bar. In the Print dialog box, press <u>OK</u>.
  - Or press the printer icon on your browser's toolbar.
- 4. If your printout is cut off, try setting your printer to landscape. To do this:
  - Choose <u>File</u>, then <u>Print</u>, from your browser's menu bar.
  - In the Print dialog box, press Properties
  - In the Properties box, find the section where you may specify orientation. Choose landscape.
  - Press OK
  - Press OK in the Print dialog box.

# **Adding New Inventory**

Use the Add Vaccine function only if you are adding a vaccine with a *new* lot number. If you are adding a vaccine with a lot number that already exists in your inventory, refer to *Updating Inventory*.

- 1. Click on Manage Inventory under the Inventory section of the menu panel.
- 2. At the Inventory Alerts screen, press Show Inventory
- 3. At the next screen, choose the site to which you will be adding inventory from the Site pick list.
- 4. Press Add Inventory
- 5. At the Add Vaccine Inventory Information screen, do the following:

| Add Vaccine Inve | entory Information       |
|------------------|--------------------------|
| Site: P          | ARK STREET CLINIC Save   |
| Manufacturer:    | All Manufacturers Cancel |
| Trade Name:      | All Trade Names          |
| Lot Number:      |                          |
| Dose Size:       | T                        |
| Expiration Date: |                          |
| Funding Program: | Public                   |
| Lot Active:      | Yes                      |
| Cost per Dose:   |                          |
| Doses on Hand:   |                          |

• Verify that the site at which the inventory will be located is listed under Site.

• Choose the vaccine's manufacturer from the pick list provided. Selecting a manufacturer limits the *Trade Name* pick list to the trade names associated with it.

Note: The pick lists *Manufacturer, Trade Name*, and *Dose Size* function together to filter available options. For instance, when a manufacturer is chosen in the *Manufacturer* pick list, only trade names associated with the selected manufacturer are displayed; likewise, when a trade name is chosen from the *Trade Name* pick list, only manufacturers associated with that trade name will be displayed. Further, if the trade name has a specific dose size(s), the *Dose Size* pick list will be limited to the appropriate dose size(s).

- Choose the vaccine's trade name from the pick list provided.
- Enter the lot number of the vaccine in the Lot Number text box.
- Choose the dose from the Dose Size pick list; choose .25, .5, .65, 1 ml, or 2ml.
- Enter the vaccine lot's expiration date using the MM/DD/YYYY format, or use the pop-up calendar by clicking the calendar icon
   to the right of the field. If using the calendar icon, choose a month and year from the pick lists provided and choose a day by clicking on the appropriate calendar day. Press OK. If the vaccine lot's expiration date does not specify a day, enter the last day of the month.
- Choose the source of funding (public or private) used for the purchase of the vaccine from the pick list. State-supplied vaccine should be entered as public. All other vaccine should be entered as private.
- Choose Yes from the Lot Active pick list. When adding new inventory, the lot may only be entered as active. This controls whether the lot shows up on pick lists when entering immunizations.
- Enter the Cost per Dose if known. This field is optional.
- Enter the number of vaccine doses received in the Doses on Hand text box.
- 6. Press Save
- 7. If the new vaccine was saved successfully, the message "Inventory was inserted successfully" will appear at the bottom of the screen.
- 8. To add additional vaccines, press Add New
- 9. To return to the Show Inventory screen, press Cancel.

# **Updating Inventory**

To change information on existing vaccines, follow these steps:

- 1. Click on Manage Inventory under the Inventory section of the menu panel.
- 2. At the Inventory Alerts screen, press Show Inventory
- 3. The inventory table shown by default will include active vaccines from one site within the organization. Following is a description of inventory options available:
  - Active: Select the 'Active' option to view only those vaccine lots that have valid (non-expired) doses remaining in the site's inventory. This is the inventory that is available for usage on the manage immunization screen.
  - Inactive: Select the 'Inactive' option to view only those vaccine lots that do not have any doses remaining in inventory or that were set to inactive by a user. Inactive vaccine lots that have expired are only viewable when the Expired radio button is selected.
  - Non-Expired: Select the 'Non-Expired' option to view any active or inactive inventory that has not yet expired.
  - Expired: Select the 'Expired' option to view any inventory that has expired. Expired vaccine is automatically set to inactive by the system the day after the expiration date.
- 4. To view inventory for a different site within your organization, select the site name from the Site pick list.
- 5. Choose to view Inactive, Non-expired or Expired vaccine, click on the appropriate radio button.
- 6. Once the appropriate site's inventory displays, select the vaccine lot you wish to update by clicking on the vaccine's trade name, which is underlined and in blue.
- 7. On the Edit Vaccine Inventory Information screen, make desired changes to the Manufacturer, Trade Name, Lot Number, Dose Size, Expiration Date, Funding Program, Lot Active or Cost per Dose fields for each vaccine lot. These fields should only be edited only if the vaccine from the lot has not yet been administered.

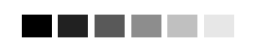

Amount text box will only accept whole numbers and .5 (half) doses.

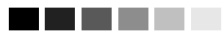

'Damaged in transit to provider' is only available for subtracting inventory for public (statesupplied) vaccine. 8. To modify the quantity, enter the following information:

| Modify Doses or      | Modify Doses on Hand                                                                                                    |   |  |  |
|----------------------|----------------------------------------------------------------------------------------------------|---|--|--|
| Action:              |                                                                                                    |   |  |  |
| Amount:              | 23                                                                                                    |   |  |  |
| Reason:              | Spoilage                                                                                                    | 1 |  |  |
| Secondary<br>Reason: | ×                                                                                                    | ( |  |  |
|                      | Appears contaminated<br>Diluent added when not required<br>Erroneously combined in syringe<br>Leaked from syringe<br>Not needed after prepared<br>Parent or Child refused |   |  |  |

- Under Amount, enter the number of doses to be added or subtracted.
- Choose a primary explanation for changing the quantity of the vaccine lot by selecting from the Reason pick list.
- Choose a secondary explanation for changing the quantity of the vaccine lot by selecting from the Secondary Reason pick list. The Secondary Reason pick list will only appear when a secondary reason is required.
- The inventory transaction reason you select will determine if inventory is added or subtracted.

#### Reasons for adding or subtracting inventory:

| Primary Explanation               | Secondary Explanation                           | Action   |
|-----------------------------------|-------------------------------------------------|----------|
| Receipt of Shipment               | N/A                                             | Add      |
| Spoilage                          | Parent or child refused                         | Subtract |
|                                   | Not needed after prepared                       | Subtract |
|                                   | Leaked from syringe                             | Subtract |
|                                   | Appears contaminated                            | Subtract |
|                                   | Erroneously combined in syringe                 | Subtract |
|                                   | Diluent added when not required                 | Subtract |
| Damaged in transit to<br>provider | N/A                                             | Subtract |
| Failure to store                  | Left out overnight                              | Subtract |
| properly                          | Refrigerator door left ajar                     | Subtract |
|                                   | Stored at inappropriate                         | Subtract |
|                                   | temperature range                               |          |
|                                   | Refrigerator unplugged                          | Subtract |
|                                   | inadvertently                                   |          |
|                                   | Refrigerator unplugged – not<br>plugged back in | Subtract |
| Refrigeration failure             | Refrigeration failure – natural disaster        | Subtract |
|                                   | Refrigeration failure – equipment failure       | Subtract |

|                            | Refrigeration failure – power outage           | Subtract |
|----------------------------|------------------------------------------------|----------|
| Lost or unaccounted<br>for | Fewer than nominal doses in<br>Multi-dose vial | Subtract |
|                            | Missing or unaccounted for                     | Subtract |
| Error correction           | Error correction-Sub                           | Subtract |
|                            | Error correction-Add                           | Add      |

#### 7. Press Save

Note: In the event the lot is inactive and doses on hand are modified to be greater than zero, the system will prompt you to determine if you want to reactivate the lot. Click OK to activate the lot or Cancel to keep the lot inactive. All edits will be saved with either choice.

- 8. Once your updates are saved to the registry's database, the message "Inventory was updated successfully" will appear at the bottom of the screen.
- 9. Press Cancel to return to the Show Inventory screen.

#### Modifying Quantities of Multiple Vaccines

To change inventory quantities of multiple vaccine lots, follow these steps:

- 1. Follow Steps 1-3 under Updating Inventory.
- 2. Once the appropriate site's inventory displays, put a check mark next to the vaccine lots whose quantities you want to modify.
- 3. Press Modify Quantity
- 4. On the Modify Doses on Hand screen, enter the following information:

| Manage Inven                                                                                                    | tory           |                  |          |        |                             |        |   |
|----------------------------------------------------------------------------------------------------|----------------|------------------|----------|--------|-----------------------------|--------|---|
| Save Changes                                                                                                    | to Doses on H  | land for Selec   | ted Site |        |                             | Save   |   |
| Return to the Pi                                                                                                    | revious Screel | n                |          |        |                             | Cancel |   |
| Modify Doses                                                                                                    | on Hand for    | Selected Si      | te       |        |                             |        |   |
| Trade Name                                                                                                    | Lot<br>Number  | Doses on<br>Hand | Action   | Amount | Reaso                       | n      |   |
| DECAVAC                                                                                                    | 10090          | 19               | ADD      | 10     | Receipt of Shipment         |        | ~ |
| MMR II                                                                                                    | m2123          | 48               | SUBTRACT | 20     | Damaged in transit to provi | der    | * |
| PROQUAD under<br>13Y                                                                                                    | MMRV12         | 23               | SUBTRACT | 23     | Refrigeration failure       |        | ~ |
| Refrigeration equipment was damaged or disabled by natural disaster<br>that had direct effect on the equipment. Power outage external to the<br>facility and human error re electrical outlets, power cords and<br>temperature settings was not a factor.<br>Refrigeration failure - natural disaster<br>Refrigeration failure - natural disaster<br>Refrigeration failure - natural disaster<br>Refrigeration failure - natural disaster<br>Refrigeration failure - natural disaster |                |                  |          |        |                             |        |   |

- Under Amount, enter the number of doses to be added or subtracted.
- Choose a primary explanation for changing the quantity of the vaccine lot by selecting from the Reason pick list. Refer to the list on the previous page for a description of the reasons for adding or subtracting inventory.
- Choose a secondary explanation for changing the quantity of the vaccine lot by selecting from the Secondary Reason pick list. The Secondary Reason pick list will only appear when a secondary reason is required.
- Press Save

# **Returning or Destroying Expired Vaccines**

To document returning or destroying expired vaccines, follow these steps:

- 1. Click on Manage Inventory under the Inventory section of the menu panel.
- 2. At the Inventory Alerts screen, press Show Inventory
- 3. Select the site with an expired vaccine lot from the Site pick list.

4. From the Show radio buttons select the 'Expired' option to view any inventory that has expired.

| Man    | age Inventory                               |                 |                  |                             |        |                 |  |
|--------|---------------------------------------------|-----------------|------------------|-----------------------------|--------|-----------------|--|
| Add I  | Add Inventory for Site (Park Street Clinic) |                 |                  |                             |        | Add Inventory   |  |
| Coun   | t Physical Inventory for Selected           | Site            |                  |                             | Count  | Count Inventory |  |
| Show   | r Transactions for Site                     |                 |                  |                             | Show T | ransactions     |  |
| Retu   | rn to the Previous Screen                   |                 |                  |                             | C      | ancel           |  |
| Site:  | Park Street Clinic 💌                        |                 | ive ONon-Expired | <ul> <li>Expired</li> </ul> |        |                 |  |
| Publi  | ic, expired vaccine to be retur             | ned to McKesson |                  |                             | Re     | turned          |  |
| Select | Trade Name                                  | Lot Number      | Doses on Hand    | Active                      | Public | Exp Date        |  |
|        | DAPTACEL                                    | DTAP1           | 20               | N                           | Y      | 07/08/2008      |  |
|        | Fluzone > 6 Months                          | FLU1            | 19.5             | N                           | Y      | 07/07/2008      |  |
|        | Pediarix                                    | DTAPHBIP        | 25               | N                           | Y      | 07/14/2008      |  |
| Priva  | ite, expired vaccine to destroy             | or return       | Des              | troyed                      | ) Re   | turned          |  |
| Select | Trade Name                                  | Lot Number      | Doses on Hand    | Active                      | Public | Exp Date        |  |
|        | ActHib                                      | HIB1            | 20               | N                           | N      | 11/25/2007      |  |
|        | <u>Comvax</u>                               | HEPBHIB1        | 20               | N                           | Ň      | 07/09/2008      |  |
|        | Havrix Peds 2 dose                          | HEPA2           | 19               | N                           | N      | 07/13/2008      |  |
|        | VAQTA Peds 2 dose                           | HEPA1           | 19               | Ň                           | N      | 07/15/2008      |  |
| Expir  | ed vaccines                                 |                 |                  |                             |        |                 |  |
| Select | Trade Name                                  | Lot Number      | Doses on Hand    | Active                      | Public | Exp Date        |  |
| n la   | DOOSTRIV                                    | TD 0.D4         | 0                | NL                          | × ×    | 44 05 0007      |  |

- 5. You will see a list of expired vaccines. This screen had three sections.
  - Public (state-supplied) vaccine lots that have expired with doses remaining in inventory that need to be returned.
  - Private vaccine lots that have expired with doses remaining in inventory that need to be returned or destroyed
  - Vaccine lots that have expired with no remaining doses or lots that have been marked as returned or destroyed
- 6. You must enter the return public and private doses separately.

#### Returning Public Vaccine

- 1. Select any public vaccine that you are returning. You may select more than one lot at a time.
- 2. Press Returned to mark the lot as returned to McKesson. The vaccine should be returned to the McKesson distribution center by following the guidelines found under the heading 'Returning Federal Expired Vaccine' located under the resources on the web section on the GRITS home page.

#### Returning Private Vaccine

- 1. Select any private vaccine that you are returning. You may select more than one lot at a time.
- 2. Press Returned to mark the lot as returned.

#### Destroying Private Vaccine

- 1. Select any private vaccine that you are destroying. You may select more than one lot at a time.
- 2. Press Destroyed to mark the lot as destroyed.

# **Selecting Inventory Transactions**

- 1. Click on the Manage Inventory menu item under the Inventory section of the menu panel.
- 2. At the Inventory Alerts screen, press Show Transactions

Alternatively, the button Show Transactions is also available on the Show Inventory screen. At the Inventory Alerts screen, press Show Inventory. At the Show Inventory screen, press Show Transactions.

3. At the Show Transactions screen, do the following:

| Show Transactions for:                              |                                                               |                        |  |
|-----------------------------------------------------|---------------------------------------------------------------|------------------------|--|
| Print All Transactions for the selected Transaction | Print All Transactions for the selected Transaction Reason(s) |                        |  |
| Print Immunization Transactions grouped by the D    | Date Administered                                             | Print Imms by Date Adm |  |
| Print Immunization Transactions grouped by the 1    | frade Name / Lot # / Funding Source                           | Print Imms by TN / Lot |  |
| Return to the previous page                         |                                                               | Cancel                 |  |
| Vaccine Transaction Filtering Options               |                                                               |                        |  |
| – Select Date Criteria                              |                                                               |                        |  |
| Oate txn Entered into GRITS [From]:                 | то:                                                           |                        |  |
| O Date shot was Administered [From]:                |                                                               |                        |  |
| User Name:                                          | All User Names                                                | ~                      |  |
| Transaction Reason:                                 | All Transaction Reasons                                       | *                      |  |
| Site Name:                                          | All Sites with Inventory                                      | *                      |  |
| Vaccine Group:                                      | All Vaccine Groups                                            | *                      |  |
| Trade Name:                                         | All Trade Names                                               | ~                      |  |
| Lot Number:                                         | All Lot Numbers                                               | ~                      |  |
| Funding Source:                                     | All Funding Sources                                           | ~                      |  |

- Select the option button Date txn Entered into GRITS, and enter the From and To dates for when the inventory transactions were entered in GRITS. -OR-
- Select the option button Date shot was Administered, and enter the From and To dates for immunizations that were administered from inventory.
- Select the default option All User Names from the User Name pick list, or choose a specific user name to limit your search.
- Select the default option All Transaction Reasons from the *Transaction Reason* pick list, or choose a specific transaction reason to limit your search.

Transactions reasons relate to the *Reason* pick list on the Edit Vaccine Inventory Information screen.

• If a specific transaction reason was selected in the previous step and the selected transaction reason has sub-values, the Secondary Reason pick list will appear.

Select the default option All Secondary Reasons from the Secondary Reason pick list, or choose a specific secondary reason to limit your search.

Secondary reasons relate to the Secondary Reason pick list on the Edit Vaccine Inventory Information screen. The Secondary *Reason* pick list will only appear if the selected transaction reason has sub-values.

Transaction Reasons and Secondary Reasons: Transaction reasons are in **BOLD** font style. Secondary reasons are in Regular font style and are indented.

|            | Transaction                                       | Action               |
|------------|---------------------------------------------------|----------------------|
| Code       | Description                                       |                      |
| 1          | Receipt of Shipment                               | Add                  |
| 2          | [Historic] Returned viable vaccine to<br>McKesson | Subtract             |
| 3          | Spoilage                                          |                      |
| 3a         | Parent or child refused                           | Subtract             |
| 3b         | Not needed after prepared                         | Subtract             |
| 3c         | Leaked from syringe                               | Subtract             |
| 3d         | Appears contaminated                              | Subtract             |
| 3e         | Erroneously combined in syringe                   | Subtract             |
| Зf         | Diluent added when not required                   | Subtract             |
| 5          | Damaged in transit to provider                    | Subtract             |
| 6          | Failure to store properly                         |                      |
| 6a         | Left out overnight                                | Subtract             |
| Manage Inv | entory Ceorgia Registry of Immunization Tra       | sactions and Service |

When From and To dates are entered for the Date shot was given, only immunizations, deleted immunizations, and partial dose immunizations will be returned for the Print All Transactions report.

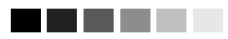

Transactions marked [Historic] are no longer available in the inventory pick lists beginning with **GRITS** version 4.6.0. Transactions that were entered prior to the 4.6.0 release will retain the historic codes.

|          | Action                                   |              |
|----------|------------------------------------------|--------------|
| Code     | Description                              |              |
| 6b       | Refrigerator door left ajar              | Subtract     |
| 6c       | Stored at inappropriate temperature      | Subtract     |
|          | range                                    |              |
| 6d       | Refrigerator unplugged inadvertently     | Subtract     |
| 6e       | Refrigerator unplugged – not plugged     | Subtract     |
|          | back in                                  |              |
| 7        | Refrigeration failure                    |              |
| 7a       | Refrigeration failure – natural disaster | Subtract     |
| 7b       | Refrigeration failure – equipment        | Subtract     |
|          | failure                                  |              |
| 7c       | Refrigeration failure – power outage     | Subtract     |
| 8        | Transfer                                 |              |
| 8a       | Receipt of Transfer                      | Add          |
| 8b       | Outbound Transfer                        | Subtract     |
| 8c       | Outbound Transfer - Deleted              | Subtract     |
| 11       | Lost or unaccounted for                  |              |
| 11a      | Fewer than nominal doses in Multi-       | Subtract     |
|          | dose vial                                |              |
| 11b      | Missing or unaccounted for               | Subtract     |
| ERROR    | Error correction                         |              |
| ERRSUB   | Error correction-Sub                     | Subtract     |
| ERRADD   | Error correction-Add                     | Add          |
| Immunize | Immunizations Given                      | Subtract     |
| Delete   | Immunizations Deleted                    | Add          |
| RETX     | Returned – Expired                       | Subtract     |
| DES      | Destroyed – Expired                      | Subtract     |
| TRA      | [Historic] Doses Transferred             | Subtract     |
| WAS      | [Historic] Doses Wasted                  | Subtract     |
| REC      | [Historic] Receipt of Inventory          | Add          |
| RET      | [Historic] Doses Returned                | Subtract     |
| ERR      | [Historic] Error correction              | Subtract/Add |

- Select the default option All Sites with Inventory from the *Site Name* pick list, or choose a specific site name to limit your search.
- Select the default option All Vaccine Groups from the *Vaccine Group* pick list, or choose a specific vaccine group to limit your search.
- Select the default option All Trade Names from the *Trade Name* pick list, or choose a specific trade name to limit your search.
- Select the default option All Lot Numbers from the *Lot Number* pick list, or choose a specific lot number to limit your search.

**Managing Inventory** 

• Select the default option All Funding Sources from the *Funding Source* pick list, or choose a specific funding source to limit your search.

Note: the pick lists *Site Name, Vaccine Group, Trade Name, Lot Number and Funding Source* function together to filter available options. For instance, when a site name is chosen in the *Site Name* pick list, only trade names and lot numbers for the selected site are displayed; likewise, when a trade name is chosen from the *Trade Name* pick list, only sites that have that trade name in inventory and only the lot number(s) specific to the that trade name will be displayed.

# **Viewing Transaction Reports**

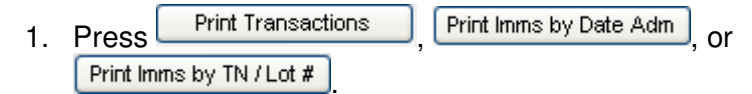

2. The selected transaction report will display. See *Transaction Reports* below for an explanation of each report.

# **Transaction Reports**

Three transaction reports are available in GRITS. These reports are the Inventory Transaction Report, Immunization Transaction Report by Date Administered, and Immunization Transaction Report by Trade Name/Lot#/Funding Source.

# Inventory Transaction Report

This report returns all inventory transactions as requested using the Vaccine Transaction Filtering Options on the Show Transactions screen.

**Inventory Transactions:** The top table on the report provides the following information:

| Site Name:        | Vaccines in the table are first sorted alphabetically           |
|-------------------|-----------------------------------------------------------------|
| Transaction Date: | Vaccines are next sorted numerically by                         |
|                   | transaction date; the most recent transactions are shown first. |
| Vaccine Group:    | The vaccine group of the vaccine is listed in this column.      |
| Trade Name:       | The trade name of the vaccine is listed in this column.         |

| Lot #:            | The lot number of the vaccine is listed in this column.                                                                                                    |
|-------------------|----------------------------------------------------------------------------------------------------|
| Funding:          | The funding type of the vaccine is listed in this column. Either PUBLIC or PRIVATE.                                                                                                    |
| Transaction Code: | The type of inventory transaction that occurred is listed in this column. Refer to <i>Transaction reasons</i> and <i>Secondary reasons</i> for an explanation of the transaction codes shown in this column.                          |
| User Name:        | The name of the user who entered the inventory transaction is listed in this column.<br>Inventory deductions processed through data exchange will display the username of the person who uploaded the file and double asterisks (**). |
| Doses:            | The number of doses added to or subtracted from inventory transaction is listed in this column.                                                                                                    |

**Inventory Transaction Totals:** The Inventory Transaction Totals table at the bottom of the Inventory Transaction Report provides a summary of all transactions on the report groups by each type of transaction reason/secondary reason:

| Transaction Code:   | This column displays the code that identifies the transaction reason/secondary reason.                                                                                                    |
|---------------------|----------------------------------------------------------------------------------------------------|
| Transaction Descrip | otion: This column displays the description of the transaction reason/secondary reason.                                                                                                    |
| Transaction Count:  | This column represents the number of                                                                                                    |
|                     | transactions that occurred for a single transaction<br>reason/secondary reason.<br>For example, two shipments of 50 doses each –<br>the transaction count is two.                                 |
| Dose Count:         | This column represents the number of doses<br>added or subtracted for a single transaction<br>reason/secondary reason.<br>For example, two shipments of 50 doses each –<br>the dose count is 100. |

**Transaction Totals:** The Transaction Totals fields consist of a total Transaction Count and a total Dose Count for the report.

#### Immunization Transaction Report by Date Administered

This report returns immunization transactions as requested using the Vaccine Transaction Filtering Options on the Show Transactions screen. Only immunization transactions that were deducted from inventory are listed on the report.

Each site within your organization will be listed separately on the report. Each site's immunization transactions are ordered by the date administered column and client name.

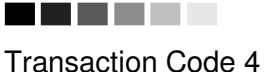

- Expired Vaccine does not removed the expired vaccine from inventory, so the numbers are not included in the Transaction Count and Dose Count.

When an expired vaccine is returned or destroyed, the vaccine is then subtracted from inventory and included in the Transaction Count and Dose Count totals. **Immunization Transactions:** The top table on the report provides a list of immunization transactions including the following information:

| Date Administered   | : Transactions in the table are first ordered alphabetically by Date Administered, which is the |
|---------------------|-------------------------------------------------------------------------------------------------|
|                     | date the client received the immunization: the                                                  |
|                     | most recent transactions are shown first.                                                       |
| Transaction Date:   | The date the immunization transaction is entered into GRITS is listed in this column.           |
| Client Name:        | Transactions are next sorted by Client Name.                                                    |
| Birth Date:         | The Birth Date of the client is listed in this column.                                          |
| Chart #:            | If your organization has listed a chart number for                                              |
|                     | the client, it is listed in this column.                                                        |
| Vaccine Group:      | The vaccine group of the vaccine administered is                                                |
|                     | listed in this column.                                                                          |
| Trade Name:         | The trade name of the vaccine administered is                                                   |
|                     | listed in this column.                                                                          |
| Lot #:              | The lot number of the vaccine administered is                                                   |
|                     | listed in this column.                                                                          |
| Funding:            | The funding type of the vaccine administered is                                                 |
|                     | listed in this column. Either PUBLIC or PRIVATE.                                                |
| Eligibility Status: | The eligibility status under which the immunization                                             |
|                     | was administered is listed in this column.                                                      |
| User Name:          | The name of the user who entered the                                                            |
|                     | immunization transaction is listed in this column.                                              |
|                     | Inventory deductions processed through data                                                     |
|                     | exchange will display the username of the person                                                |
|                     | who uploaded the file and double asterisks (**).                                                |

**Date Administered Count:** Following each site's list of immunization transactions, a table displays a count of immunizations for each Date Administered.

**Eligibility Count:** Following each site's list of immunization transactions, a second table displays a count of immunizations for each Eligibility type.

**Eligibility Total Count:** Concluding the report is an Eligibility Totals table, which displays a count of immunizations for each Eligibility type for all sites on the report

# Immunization Transaction Report by Trade Name/Lot #/Funding Source

This report returns immunization transactions as requested using the Vaccine Transaction Filtering Options on the Show Transactions screen. Only immunization transactions that were deducted from inventory are listed on the report.

Each site within your organization will be listed separately on the report. Each site's immunization transactions are ordered by the trade name, lot #, funding source and client name columns.

**Immunization Transactions:** The top table on the report provides a list of immunization transactions including the following information:

| Date Administered: The date the vaccine was administered to the |  |  |  |  |  |
|-----------------------------------------------------------------|--|--|--|--|--|
| client is listed in this column.                                |  |  |  |  |  |
| The date the immunization transaction is entered                |  |  |  |  |  |
| into GRITS is listed in this column.                            |  |  |  |  |  |
| Transactions are next sorted by Client Name.                    |  |  |  |  |  |
| The Birth Date of the client is listed in this column           |  |  |  |  |  |
| If your organization has listed a chart number for              |  |  |  |  |  |
| the client, it is listed in this column.                        |  |  |  |  |  |
| The vaccine group of the vaccine administered is                |  |  |  |  |  |
| listed in this column.                                          |  |  |  |  |  |
| The trade name of the vaccine administered is                   |  |  |  |  |  |
| listed in this column. The transaction table is                 |  |  |  |  |  |
| ordered by the trade name column.                               |  |  |  |  |  |
| The lot number of the vaccine administered is                   |  |  |  |  |  |
| listed in this column.                                          |  |  |  |  |  |
| The funding type of the vaccine administered is                 |  |  |  |  |  |
| listed in this column. Either PUBLIC or PRIVATE.                |  |  |  |  |  |
| The eligibility status under which the immunization             |  |  |  |  |  |
| was administered is listed in this column.                      |  |  |  |  |  |
| The name of the user who entered the                            |  |  |  |  |  |
| immunization transaction is listed in this column.              |  |  |  |  |  |
| Inventory deductions processed through data                     |  |  |  |  |  |
| exchange will display the username of the person                |  |  |  |  |  |
| who uploaded the file and double asterisks (**).                |  |  |  |  |  |
|                                                                 |  |  |  |  |  |

**Trade Name/Lot #/Funding Source Count:** Following each site's list of immunization transactions, a table displays a count of immunizations for each Trade Name/Lot #/Funding Source.

**Eligibility Count:** Following each site's list of immunization transactions, a second table displays a count of immunizations for each Eligibility type.

**Eligibility Total Count:** Concluding the report is an Eligibility Totals table, which displays a count of immunizations for each Eligibility type for all sites on the report.

# **Printing Transaction Reports**

To print out a list of vaccine transactions, follow these steps:

- 1. Follow Steps 1-2 under Viewing Transaction Reports.
- 2. Click anywhere on the page.
- 3. Do one of the following:
  - Choose <u>File</u>, then <u>Print</u>, from your browser's menu bar. In the Print dialog box, press <u>OK</u>.
  - Or press the printer icon on your browser's toolbar.
- 4. If your printout is cut off, try setting your printer to landscape. To do this:
  - Choose <u>File</u>, then <u>Print</u>, from your browser's menu bar.
  - In the Print dialog box, press Properties.
  - In the Properties box, find the section where you may specify orientation. Choose landscape.
  - Press OK
  - Press OK in the Print dialog box.

# **Submitting Inventory Count**

The purpose of the Submit Inventory Count screen is to allow a site to submit a count of public (state-supplied) inventory that is currently on hand. When the physical inventory count is submitted, GRITS automatically creates the VFC Comprehensive report and Vaccine Accountability Statements. A physical inventory count is entered into GRITS on a periodic schedule. The schedule by which a site submits its physical inventory count is determined by whether or not the site reports to a public health district.

#### Physical Inventory Count Schedule

#### Sites that report to a public health district

Public health district-controlled sites are required to submit a physical inventory count on the **last day of the month**. An alert to count inventory is provided 5 days prior to the end of the month to remind a site to submit the physical inventory count (See Inventory Count Alert).

#### Sites that do NOT report to a public health district

Sites that are not controlled by a public health district are required to submit a physical inventory count once per calendar month. All sites for a particular organization must agree on which day to count inventory for the month. After the organization's sites submit their inventory count the first time, an alert to count inventory is provided 5 days prior to one calendar month after the last site in the organization submits their inventory count (See Inventory Count Alert).

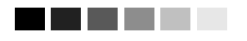

Inventory counts are date and time stamped. Any inventory transactions (including immunizations) entered after the inventory count has been submitted will be included in the reporting period for the following month.

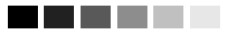

Inventory counts should only be submitted once per month, although it is possible to submit an inventory count twice in the same month allowing for vacations, holidays, etc. A warning message will appear when more than one inventory count is submitted for the month. GRITS will not allow an inventory count to be submitted within 7 days of a previous inventory count to ensure the accuracy of the reports.

Note: A Reporting Period is the period between monthly physical inventory counts.

#### Submitting an Inventory Count

- 1. Click on Manage Inventory under the Inventory section of the menu panel.
- 2. At the Inventory Alerts screen, press Show Inventory
- 3. At the Show Inventory screen, select the site that you want to count inventory from the Site pick list.
- 4. Press Count Inventory
- 5. The Count Inventory screen will display. In the Count section of the screen, all lots that were active for the selected site since the last inventory count are displayed, as are those without activity since the last inventory count, but have a quantity on hand greater than zero. This is followed by the Expired section that displays all public lots that are expired and have a quantity on hand greater than zero.

| Park Street Clinic: Invento                                 | ry Counts for Public Vacci | nes       |        |                   |               |  |
|-------------------------------------------------------------|----------------------------|-----------|--------|-------------------|---------------|--|
| Display printable version for counting physical inventory   |                            |           |        | Printable Version |               |  |
| Submit physical inventory count to State                    |                            |           |        |                   | Save          |  |
| Return to the Previous Screen                               |                            |           |        |                   | Cancel        |  |
|                                                             |                            |           |        |                   |               |  |
| Enter doses counted in inve                                 | ntory                      |           |        |                   |               |  |
| Trade Name                                                  | Lot Number                 | Dose Size | Active | Exp Date          | Counted       |  |
| DECAVAC                                                     | DEC1078                    | .5        | Y      | 02/10/2009        |               |  |
| Engerix-B Adult                                             | HEPB1                      | 1         | Ν      | 12/25/2008        |               |  |
| Fluzone-PF 6-35 Months                                      | FLU123                     | .25       | Y      | 06/30/2009        |               |  |
| PedvaxHIB                                                   | HIB2                       | .5        | N      | 12/25/2008        |               |  |
| Tripedia                                                    | 73216                      | .5        | Y      | 07/17/2010        |               |  |
| Varivax                                                     | VAR1                       | 1         | Y      | 12/25/2008        |               |  |
| Varivax                                                     | VAR2                       | 1         | Ν      | 12/25/2008        |               |  |
| Public, expired vaccine to be returned to McKesson Returned |                            |           |        |                   |               |  |
| Select Trade Name                                           | Lot Number                 | Dose Size | Active | Exp Date          | Doses on Hand |  |
| DAPTACEL                                                    | DTAP1                      | 1         | N      | 07/08/2008        | 20            |  |

- Only public lots will be displayed.
- Lots that are decremented to zero in GRITS during the reporting period are displayed for one reporting period or until they receive a zero count. (The possibility exists that while GRITS inventory states
  - inventory is zero, a Site may still have physical inventory for the vaccine lot.)
- Lots that expire are displayed in the Expired section if they have a quantity on hand in GRITS greater than zero. Expired

lots can be returned electronically in GRITS on the Count Inventory screen or in the Show Inventory/Expired tab.

- To return any expired lots displayed click the Select box for each lot and press <u>Returned</u> to mark the lot as returned to McKesson. You may select more than one lot at a time.
- 7. Take a physical count of public inventory and enter the number of doses on hand in the Counted column. If you have no remaining inventory for a lot, enter zero. Note: Printable Version provides a printer-friendly worksheet displaying the vaccine lot detail for the lots to be counted in the current reporting period.
- Park Street Clinic: Inventory Counts for Public Vaccines \*\*Report Submitted\*\* Display printable version for counting physical inventory... Printable Version Submit physical inventory count to State ... Save Return to the Previous Screen... Cancel Enter doses counted in inventory... Trade Name Lot Numbe Dose Size Exp Date Active DECAVAC DEC1078 .5 02/10/2009 Engerix-B Adult HEPB1 1 N 12/25/2008 06/30/2009 Fluzone-PF 6-35 Months FLU123 25 Υ .5 PedvaxHIB HIB2 N 12/25/2008 73216 .5 07/17/2010 Tripedia Varivax VAR1 1 Ŷ 12/25/2008 VAR2 12/25/2008 Varivax 1 N Public, expired vaccine to be returned to McKesson.. Returned Select Trade Name Lot Numbe Dose Size Exp Date Doses on Hand Active DAPTACEL DTAP1 1 N 07/08/2008 20 Fluzone > 6 Months FLU1 .5 Ň 07/07/2008 19.5 Pediarix DTAPHBIP .5 Ň 07/14/2008 25 Previous Inventory Reports... **Report Name** Date From Date To Vaccine Accountability Statement Delete 07/08/2008 07/16/2008 VFC/GIP Comprehensive Report VFC Inventory Transactions
- 8. Press Save to submit your count of inventory.

- 9. Once the Inventory count is submitted, links to the following reports for the site will be displayed:
  - Vaccine Accountability Statement: Displays vaccine distribution, usage and wastage information regarding VFC (public) inventory. The report additionally gives information on discrepancies between a site's physical count of inventory and what is expected in GRITS.

Replacement costs for unaccounted for, spoiled and expired vaccines are calculated.

- VFC/GIP Comprehensive report: Displays vaccine usage by eligibility, the most recent inventory count and wastage information regarding VFC (public) inventory. See VFC Inventory Reports in the Reports and Forms chapter for more information on the Vaccine Accountability Statement and the VFC/GIP Comprehensive Report.
- VFC Inventory Transactions report: Displays all transactions that occurred during the reporting period. All non-immunization/non-delete transactions are sorted by VFC-defined vaccine groups and appear in the detail section for each group. All transaction totals, including immunizations and deletes display in the summary section for each group.
- 10. These links will be available on the Physical Count screen until the next inventory count is submitted for this site.
- 11. If a mistake was made regarding the physical inventory count, a user may delete the count (and resulting inventory reports) by pressing the Delete button, and submit a new inventory count. The Delete button is available for five days once the inventory count is submitted.